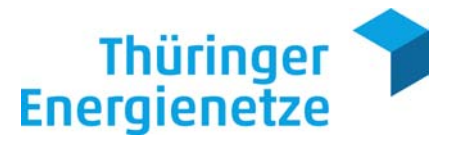

**Benutzerhandbuch** 

Web.check

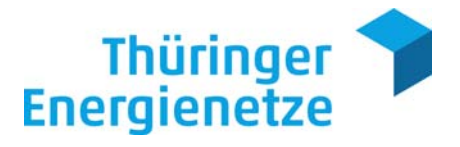

#### Vorwort

In diesem Handbuch wird die Benutzung des Web.check-Internetportals anschaulich erläutert. Web.check ist ein Service-Portal für Kunden der Thüringer Energienetze.

Es gibt unseren Kunden die Möglichkeit, sich die Lastgangdaten ihrer fernausgelesenen Messeinrichtungen anzeigen zu lassen und diese im gewünschten Dateiformat herunterzuladen. Zudem sind die Transparenz des Energieverbrauchs und die dadurch resultierende verlässliche Abrechnung gegeben, wodurch sich Prognosen über die Lastspitzenregulierung von Produktionsabläufen erstellen lassen können.

Für Anregungen zur Verbesserung unseres Service sind wir jederzeit dankbar.

Ihr Web.check Support Team

Telefon 03641 63-1662 Fax 0361 652-781894 webcheck@thueringer-energienetze.com

(Stand 01.10.2018)

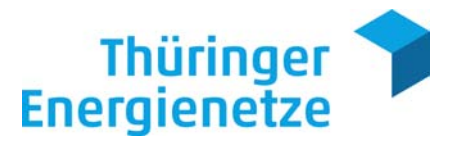

| Vorwort                                      |           |
|----------------------------------------------|-----------|
| 1. Erste Schritte                            | 4         |
| 1.1 Anmelden / Login                         | 4         |
| 1.2 Abmelden / Logout                        | 5         |
| 1.3 Passwort vergessen / Sperrung des Accou  | unts6     |
| 2. Konto                                     | 7         |
| 2.1 Seitenaufbau                             | 7         |
| 3. Menüleiste                                |           |
| 3.1 Startseite                               |           |
| 3.2 Konto                                    |           |
| 3.2.1 Profil                                 |           |
| 3.2.1.1 Persönliche Daten / Kontaktdaten änd | lern9     |
| 3.2.1.2 Passwort ändern                      | 9         |
| 3.3 Energiedaten                             |           |
| 3.3.1 Messwerte                              |           |
| 3.3.1.1 Lastprofile (OBIS – Definitionen)    |           |
| 3.3.1.2 Anzeigen von Messdaten               |           |
| 3.3.1.3 Darstellung und Download von Messy   | verten 16 |
| 3.3.1.3.1 Chart                              |           |
| 3.3.1.3.2 Tabelle                            |           |
| 3.3.1.4 Messwertstatus                       |           |
| 3.3.2 Favoriten                              |           |
| 3.3.3 Reporte (nur Web.check Premium Zuga    | ng)25     |
| 4. Glossar                                   |           |
| 4.1 Prozess der Datenübertragung             |           |

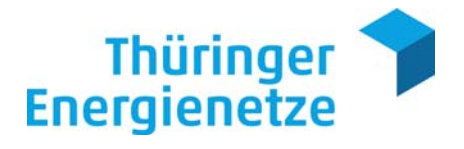

# 1. Erste Schritte

# 1.1 Anmelden / Login

Unter folgenden Link gelangen Sie zur Anmeldung: <u>https://webcheck.thueringer-</u> energienetze.com/myXEnergy/

| Energienetze                                                                                                    | Benaraer<br>Passeers<br>Login-Oraen vergessen? |
|----------------------------------------------------------------------------------------------------|------------------------------------------------|
| Ihr effizientes Energiemanagement mit Web.check<br>Web.check ist ein einfach zu bedienendes System zur Analyse. Visualisierung und Optimierung ihrer Energie- und Verbrauchsdaten. Hiermit können Sie aussagefähige Diagramme zur Darstellung<br>anzeigen lassen bzw. erstellen und transparent die Verbrauchsdaten ihrer Rechnung nachvollziehen. Web.check unterstützt Sie effizient bei ihrem Energie-Controlling.<br>Sollten Sie weitere Fragen zur Bedienung des Systems haben, können Sie sich gerne an unsere Hotline wenden oder in unserem Handbuch die einfachen Schritte nachlesen. | g Ihrer Strom- oder Gaslastgangdaten           |

Geben Sie im Eingabefenster Ihren Benutzernamen (1) sowie Ihr Passwort (2) ein.

| Passwort           |          |
|--------------------|----------|
|                    | Anmelden |
| Logia Datas varsas |          |

Bestätigen Sie mit dem Button "Anmelden" (3).

| Passwort               |          |
|------------------------|----------|
|                        | Anmelden |
| Login-Daten vergessen? |          |

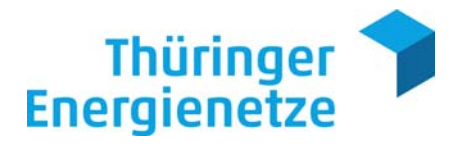

Die Startseite wird daraufhin aufgebaut und Sie besitzen nun vollen Zugriff auf das Portal.

| Thüringer 🤊                                                                                                    | 5.         |                                                                                         | Angemeldet als                                                                                                    | nax.mustermann@chüringer-energienetze.com (Mustermann, Max) Abmeiden |
|----------------------------------------------------------------------------------------------------|------------|-----------------------------------------------------------------------------------------|----------------------------------------------------------------------------------------------------|----------------------------------------------------------------------|
|                                                                                                    | III the    |                                                                                         |                                                                                                    | 2                                                                    |
| Version 41.0                                                                                                    | Startseite | Xento                                                                                   | • 474 Energiedaten •                                                                                                    | Suche hach O Gruppen) * Meldepunktien)                               |
| Verson 4.10<br>Guten Morgen M<br>we sie schen, ist unser Webcheck neu<br>Energieverbrach zu montoeren und dabei wi<br>Tablet- und Smartphonebenutzern abgestimm<br>Haben Sie noch Fragen? Unser Handbuch gr<br>unsere Holtine baw, ihnen Kundenbetreuer.<br>Die Datenschutzerklarung der TEN Thuringer E<br>Link zur Hendluch<br>Link zur Hendluch | Startset   | * Konto<br>mann,<br>s sich selbst von di<br>seuf und versucht ku<br>teht ihnen zum Down | Control Control Contro Control Control Control Control Control Control Control Control Co | Lecter Dateningort                                                   |

# 1.2 Abmelden / Logout

Über den Button " Abmelden" (1) können Sie Ihre aktuelle Sitzung beenden.

| > |
|---|
|   |

| Thüringer Thüringer                                                                                                    |
|----------------------------------------------------------------------------------------------------|
| Erfolgreich abgemeldet<br>Sie wurden erfolgreich vom System abgemeldet. Wenn Sie sich erneut anmelden möchten, dann klicken Sie bitte den unten stehenden Link. |

Sie wurden nun erfolgreich vom System abgemeldet.

> Zum Login

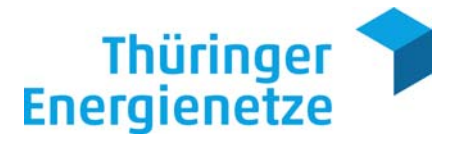

#### 1.3 Passwort vergessen / Sperrung des Accounts

Wenn Sie Ihr Passwort vergessen haben, können Sie über den Button "Login-Daten vergessen?" (1) auf der Login-Seite ein neues anfordern.

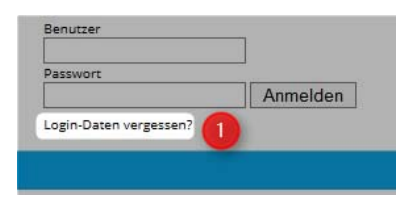

#### Passwort

Dazu müssen Sie Ihren Benutzernamen (1) angeben und mit dem Button "Passwort anfordern" (2) bestätigen.

| Benutze<br>E-Mail-A | rname oder              |                        |  |
|---------------------|-------------------------|------------------------|--|
| Abbrechen           | 2<br>Passwort anfordern | Benutzername anfordern |  |

#### Benutzername

Dazu müssen Sie Ihre E-Mail-Adresse (1) angeben und mit dem Button "Benutzername anfordern" (2) bestätigen.

| Benutzer  | name oder E-Mail-                         |  |
|-----------|-------------------------------------------|--|
| Adresse:  |                                           |  |
| Abbrechen | Passwort anfordern Benutzername anfordern |  |

Danach wird eine E-Mail mit einem neuen Passwort oder Ihrem Benutzernamen an die hinterlegte Adresse versandt.

#### !Achtung!

Bei einer dreimaligen Falschanmeldung wird Ihre Kennung für 24 Stunden gesperrt. Eine vorzeitige Freischaltung kann nur durch einen Administrator erfolgen:

Web.check Support Team - Telefon 03641 63-1662

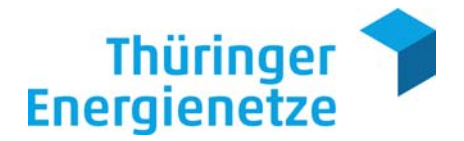

# 2. Konto

# 2.1 Seitenaufbau

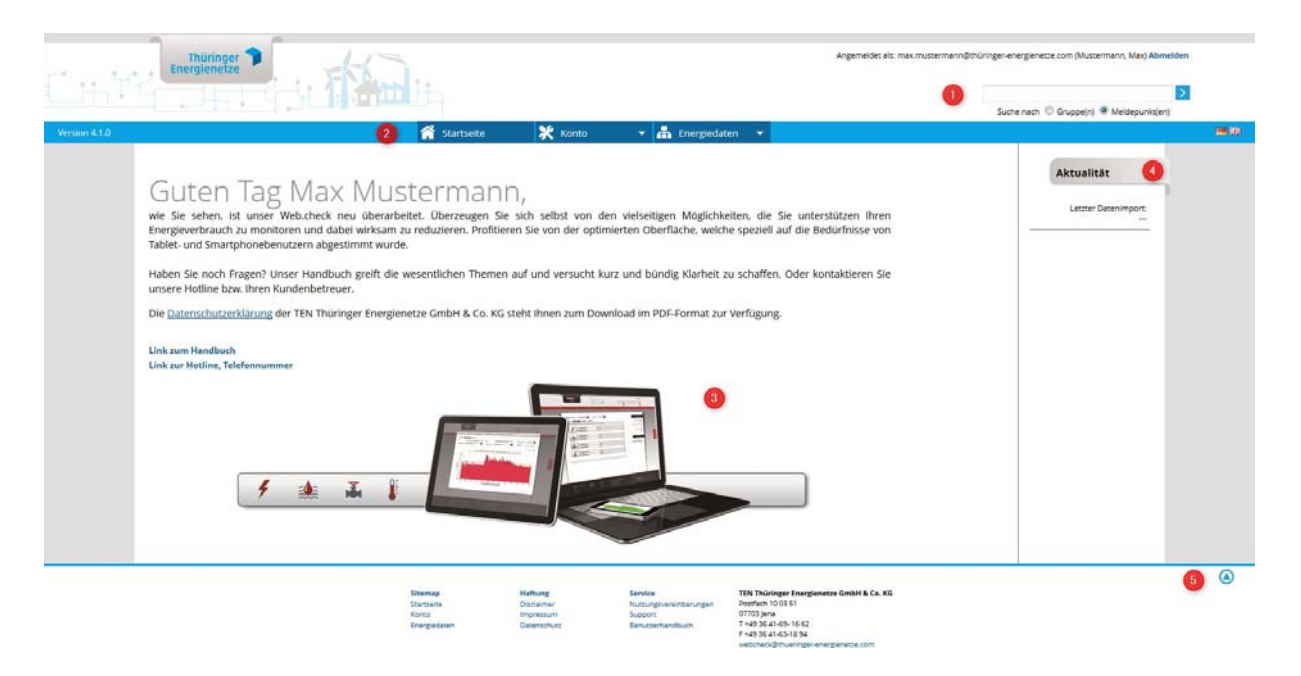

### (1) Kopfzeile

Dieser Bereich ist bei jeder aufgerufenen Seite gleich. Hier können Sie sich abmelden oder direkt nach Meldepunkten (im Folgenden wird immer vom Meldepunkt(en) gesprochen, dieser umfasst entweder die Marktlokation oder die Messlokation) suchen.

#### (2) Menüleiste

In diesem Bereich des Bildschirms können Sie die unterschiedlichen Funktionen vom Web.check aufrufen. Zudem besteht die Möglichkeit, über die Symbole **\*\*** zwischen deutscher oder englischer Sprache zu wählen.

### (3) Ergebnisfenster

Abhängig von der gewählten Funktion wird hier das Ergebnis (wie z.B. die grafische Darstellung von Messdaten) angezeigt.

### (4) Aktualität

In diesem Bereich wird die Aktualität der eingegangen Messdaten angezeigt.

#### (5) Fußzeile

Enthält eine Sitemap, nützliche Informationen und den Link zu dem PDF-Handbuch. Der Bereich lässt sich durch einen Mausklick auf den Button <sup>(2)</sup> ein- und ausblenden.

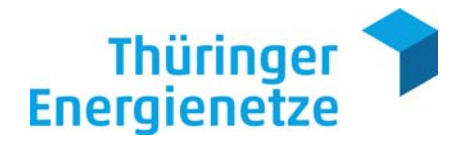

Konto

Profil

# 3. Menüleiste

# 3.1 Startseite

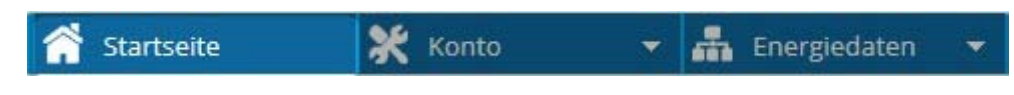

Über den Menüpunkt "Startseite" gelangen Sie zurück zur Startseite.

# 3.2 Konto

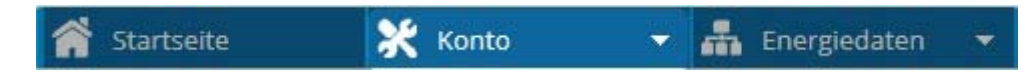

Über den Menüpunkt "Konto" können Sie direkt auf Ihr Profil zugreifen.

# 3.2.1 Profil

Im Profil können Sie Ihre Stammdaten verwalten (mit Ausnahme des Benutzernamens) und das Anmeldepasswort verändern.

| Aein Profil           |                                           |            |                                           |
|-----------------------|-------------------------------------------|------------|-------------------------------------------|
| 💾 Speichern           |                                           |            |                                           |
| Persönliche Daten     |                                           |            |                                           |
| Benutzername:         | max.mustermann@thüringer-energienetze.com | Abteilung: | Musterabteilung                           |
| Vorname:              | Max                                       | Straße:    | Musterstraße 1                            |
| Nachname:             | Mustermann                                | PLZ:       | 01234                                     |
| Firma:                | Musterfirma                               | Ort:       | Musterhausen                              |
| Kontaktdaten          |                                           |            |                                           |
| Telefon:              | 0123/456789                               | Mobil:     | 7894/653211                               |
| Fax:                  | 12358/79634                               | E-Mail:    | max.mustermann@thüringer-energienetze.com |
| Passwort ändern       |                                           |            |                                           |
| Altes Passwort:       |                                           |            |                                           |
| Neues Passwort:       |                                           |            |                                           |
| Passwort wiederholen: |                                           |            |                                           |
|                       |                                           |            |                                           |
|                       |                                           |            |                                           |
|                       |                                           |            |                                           |

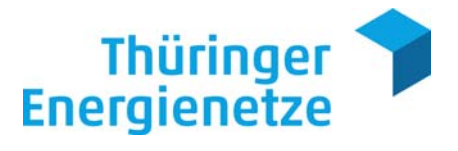

| lein Profil           |                                          |            |                                           |
|-----------------------|------------------------------------------|------------|-------------------------------------------|
| Speichern (           |                                          |            |                                           |
| Persönliche Daten     | 0                                        |            |                                           |
| Benutzername:         | max.mustermann@thüringer-energienetze.co | Abteilung: | Musterabteilung                           |
| Vorname:              | Max                                      | Straße:    | Musterstraße 1                            |
| Nachname:             | Mustermann                               | PLZ:       | 01234                                     |
| Firma:                | Musterfirma                              | Ort:       | Musterhausen                              |
| Kontaktdaten          | 2                                        |            |                                           |
| Telefon:              | 0123/456789                              | Mobil:     | 7894/653211                               |
| Fax:                  | 12358/79634                              | E-Mail:    | max.mustermann@thüringer-energienetze.coi |
| Passwort ändern       |                                          |            |                                           |
| Altes Passwort:       |                                          |            |                                           |
| Neues Passwort:       |                                          |            |                                           |
| Passwort wiederholen: |                                          |            |                                           |
|                       |                                          |            |                                           |
|                       |                                          |            |                                           |
|                       |                                          |            |                                           |

# 3.2.1.1 Persönliche Daten / Kontaktdaten ändern

Falls sich Beispielsweise Ihre Persönlichen Daten (1) oder Kontaktdaten (2) geändert haben, können Sie diese in den betreffenden Eingabefeldern anpassen und über "Speichern" (3) sichern.

# 3.2.1.2 Passwort ändern

| Passwort ändern       |   |  |
|-----------------------|---|--|
| Altes Passwort:       | 0 |  |
| Neues Passwort:       | 2 |  |
| Passwort wiederholen: | 3 |  |

Möchten Sie Ihr Passwort ändern\*, geben Sie zunächst das aktuelle Passwort (1) und anschließend Ihr neues Passwort (2) (3) ein.

Ihr persönliches Passwort muss mindestens 8 Zeichen lang sein und einen Großbuchstaben, einen Kleinbuchstaben und mindestens 2 Zahlen beinhalten.

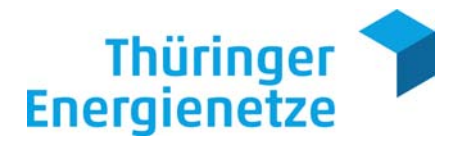

Die Änderung wird mit dem Button "Speichern" (4) wirksam.

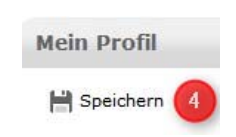

\*Aus sicherheitstechnischen Gründen empfehlen wir Ihnen, dass Sie Ihr Passwort in regelmäßigen Abständen ändern.

# 3.3 Energiedaten

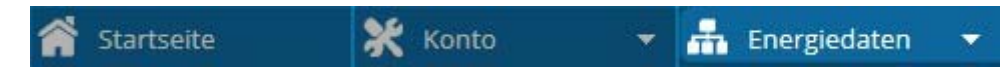

Über den Menüpunkt "Energiedaten" können Sie zwischen mehreren Funktionen wählen.

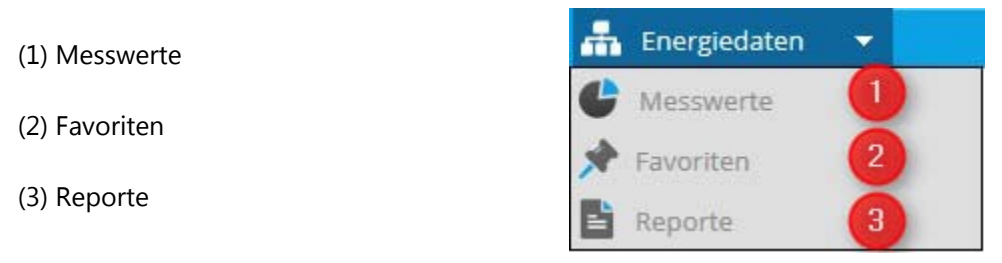

### 3.3.1 Messwerte

Auf der Startseite der Funktion "Messwerte", haben Sie u. a. die Möglichkeit nach Gruppen oder Meldepunkten zu filtern (1), Details zu den jeweiligen Meldepunkten einzusehen (2) und diese zu Ihren Favoriten hinzuzufügen (3) (siehe Kapitel 3.3.2 Favoriten).

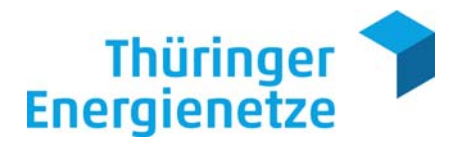

|          |                                    |                                    | Filter        |
|----------|------------------------------------|------------------------------------|---------------|
|          |                                    | Keine Gruppe vorhanden             |               |
|          |                                    |                                    | Seite 0 von 0 |
| ldepunkt | auswahl aus der Gruppe 'Start'     |                                    |               |
|          |                                    |                                    | Filter        |
|          | DE7002799999000000000000000001234  | 12345678911                        |               |
| ZHZ      | Musterfabrik                       | Musterfabrik 1                     |               |
|          | 99999 Musterhausen, Musterstraße 1 | 99999 Musterhausen, Musterstraße 1 |               |
|          | Favoriten 🕡 Details                | Favoriten Details                  |               |
| Gundand  |                                    |                                    |               |
| 2117     | 12345678912                        | 217 12345678913                    |               |
|          | 99999 Musterhausen, Musterstraße 1 |                                    |               |
|          | 📌 Favoriten 🚯 Details              | 🖈 Favoriten 🕕 Details              |               |
|          |                                    |                                    |               |
|          |                                    |                                    |               |
|          |                                    |                                    |               |
|          |                                    |                                    |               |
|          |                                    |                                    | Seite 1 von 1 |

Um Ihre Messdaten analysieren zu können, klicken Sie auf einen Meldepunkt.

|                                                                         |                                                 |     |                                                                                                    | Filter |             |
|-------------------------------------------------------------------------|-------------------------------------------------|-----|----------------------------------------------------------------------------------------------------|--------|-------------|
| DE70027999990000<br>Musterfabrik<br>99999 Musterhauser<br>Favoriten ① D | 0000000000001234<br>n. Musterstraße 1<br>etails | 217 | 12345678911<br>Must( <sup>Ma</sup> prik 1<br>99999 Wusterhausen, Musterstraße 1<br>Favoriten (1) Details |        |             |
| 12345678912<br>Musterfabrik 2<br>99999 Musterhauser                     | n, Musterstraße 1<br>erails                     | 217 | 12345678913<br><br><br>Eavoriten <b>()</b> Details                                                       |        |             |
| , rownich C                                                             | - Cuns                                          |     |                                                                                                    |        |             |
|                                                                         |                                                 |     |                                                                                                    |        | Seite 1 vor |

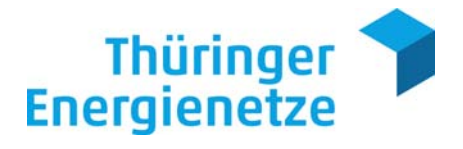

In der daraufhin erscheinenden Maske werden alle Profile des gewählten Meldepunktes angezeigt.

| Zeitbereich: 🗬 | 01.08.2018 - 01.09.2018 Ansicht: Messdaten |
|----------------|--------------------------------------------|
|                | 1-1:1.29.0 - Lastprofil +A                 |
|                |                                            |
|                |                                            |
|                | 1-1:2.29.0 - Lastprofil -A                 |
| 7              | Σ 7.999,60 kWh                             |
|                | 1 Details 🛄 Chart 🌐 Tabelle                |
|                | 1-1:3.29.0 - Lastprofil +R                 |
| 7              | Σ 119.133,40 kVArh                         |
|                | 🚺 Details 🏥 Chart 🌐 Tabelle                |
|                | 1-1:4.29.0 - Lastprofil -R                 |
| 7              | Σ 2,80 kVArh                               |
|                | 🚯 Details 🏥 Chart 🌐 Tabelle                |

Im oberen Bereich der Maske befinden sich 5 unterschiedliche Reiter (1), mit deren Hilfe Sie den Zeitbereich für die auszuwertenden Messdaten festlegen können. Ein Mausklick auf einen der Reiter "Tag", "Woche", "Monat" oder "Jahr" zeigt zunächst immer den aktuellsten Zeitraum, d.h. den aktuellen Tag oder den aktuellen Monat an. Mit Hilfe des Reiters "Zeitbereich" können Sie den Zeitraum frei definieren.

Mit den Pfeilen links und rechts des angezeigten Zeitbereichs (2) lässt sich der Zeitraum gemäß des vorgegebenen Intervalls beispielsweise auf den Vortag oder Vormonat verschieben.

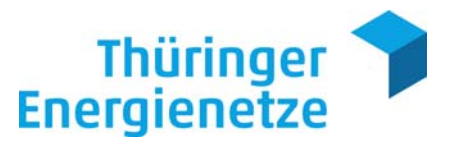

Über den Reiter "Zeitbereich" (1) können Sie sich einen beliebigen Zeitraum einstellen. Hierzu müssen Sie auf den Zeitbereich "von" (2) bzw. "bis" (2) klicken und das gewünschte Datum einstellen.

Über den Button "Auswählen" (3) können Sie die Auswahl bestätigen.

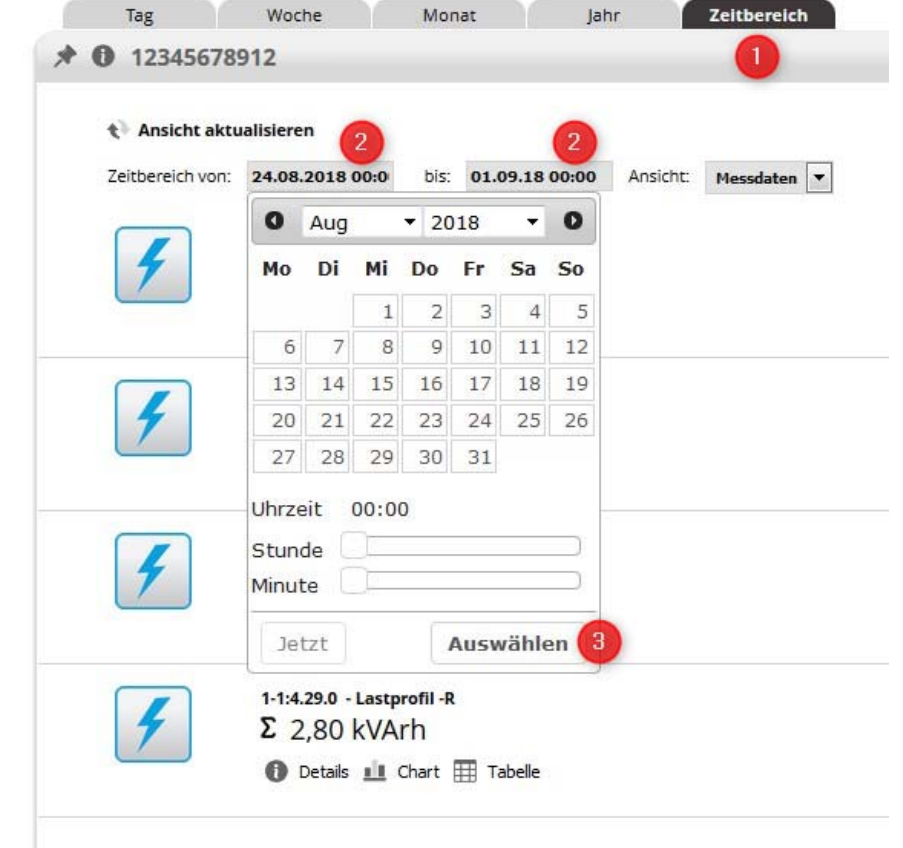

### 3.3.1.1 Lastprofile (OBIS – Definitionen)

Je nach Sparte (Strom oder Gas) werden verschiedene Lastprofile für den Meldepunkt angezeigt.

Die gängigsten OBIS-Definitionen für Strom und Gas lauten:

# Strom

### Lastprofil / OBIS

| 1-1:1.29.0 | (Lastprofil +A) = Wirkarbeit – Bezug                  |
|------------|-------------------------------------------------------|
| 1-1:2.29.0 | (Lastprofil - A) = Wirkarbeit – Einspeisung           |
| 1-1:3.29.0 | (Lastprofil +R) = Blindarbeit – induktive Blindarbeit |

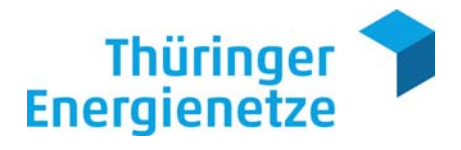

| 1-1:4.29.0        | (Lastprofil - R) = Blindarbeit – kapazitive Blindarbeit                                                                                                    |
|-------------------|----------------------------------------------------------------------------------------------------|
| 1-1:5.29.0        | Summe beider Ouadranten ergibt den Kanal 1-1:3.29.0                                                                                                    |
| 1-1:6.29.0        |                                                                                                    |
| 1-1:7.29.0        | Summe beider Quadranten ergibt den Kanal 1-1:4 29 0                                                                                                    |
| 1-1:8.29.0        |                                                                                                    |
| Gas               |                                                                                                    |
| Gas               |                                                                                                    |
| Lastprofil / OBIS |                                                                                                    |
| 7-10:99.33.17     | vorläufiger Lastgang, Prognosewert ( <u>nicht</u> abrechnungsrelevant)*<br>*wird aus den aktuellen Messwerten und den endgültigen<br>Brennwert + Zustandszahl des Vor-Vormonats erstellt (bei<br>Neuanlagen auf der Brennwertbasis 11,1 kWh/m <sup>3</sup> ) |
| 7-20:99.33.17     | endgültiger Lastgang, Brennwert korrigiert (abrechnungsrelevant)*<br>*wird aus den aktuellen Messwerten und den endgültigen<br>Brennwert + Zustandszahl des Vor-Vormonats erstellt (bei<br>Neuanlagen auf der Brennwertbasis 11,1 kWh/m <sup>3</sup> )       |
| 7-0:3.0.0         | Zählerstand Betriebsvolumen*<br>*nach örtlichen Gegebenheiten / ohne Mengenumwerter                                                                                                    |
| 7-0:13.2.0        | Zählerstand Normvolumen*<br>*nach örtlichen Gegebenheiten / mit Mengenumwerter                                                                                                    |
| 7-0:52.0.22       | Zustandszahl<br>(siehe 3.3.1.2 Analyse von Messdaten)                                                                                                    |
| 7-0:54.0.22       | Brennwert                                                                                                    |

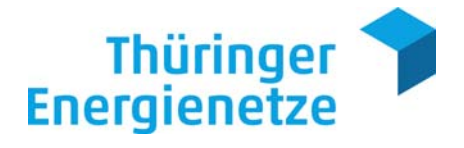

### 3.3.1.2 Anzeigen von Messdaten

Für jedes Profil stehen die folgenden Anzeigemöglichkeiten zur Verfügung:

| Ze <mark>itb</mark> ereich: | <ul> <li>01.08.2018 - 01.09.2018</li> <li>Ansicht: Messdaten</li> </ul> |  |
|-----------------------------|-------------------------------------------------------------------------|--|
|                             | 7-10:99.33.17 - Energiewert Vorläufig                                   |  |
| 1 Min                       | Σ 85.291,176 kWh                                                        |  |
|                             | Details I Eigenschaften I Chart I Tabelle                               |  |
|                             | 7-20:99.33.17 - Energiewert Endgültig                                   |  |
|                             | Σ 85.275,978 kWh                                                        |  |
|                             | 🚯 Details 🛐 Eigenschaften 拉 Chart 🌐 Tabelle                             |  |

Details (1):

Zeigt detaillierte Informationen zu dem Profil an, wie zum Beispiel die erste und letzte Auslesung.

Eigenschaften (2) (nur bei Gas-Meldepunkten):

Zeigt den Brennwert und die Zustandszahl für den eingestellten Zeitraum an.

Chart (3):

Beinhaltet die grafische Darstellung von Messdaten.\*

Tabelle (4):

Zeigt alle Messwerte des gewählten Zeitraumes in tabellarischer Form an.\*

\*(siehe Kapitel 3.3.1.3 Darstellung und Download von Messwerten)

| usieseelgenso     | narten                               |  |
|-------------------|--------------------------------------|--|
| 1. August 2018 07 | 7:00:00 - 1. September 2018 06:00:00 |  |
| Zustandszahl      | 1,0 (Status: 220)                    |  |
| Brennwert         | 11,222 kWh/m³ (Status: 220)          |  |
| Auslesegrund      |                                      |  |
| Gültig von        | 1. August 2018 07:00:00              |  |
| Gültig bis        | 1. September 2018 06:00:00           |  |
| Gültig bis        | 1. September 2018 06:00:00           |  |

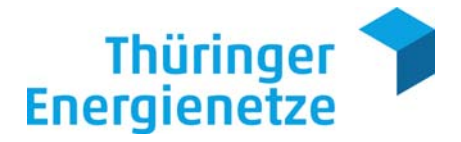

### 3.3.1.3 Darstellung und Download von Messwerten

#### 3.3.1.3.1 Chart

Mit einem Mausklick auf "Chart" unterhalb des anzuzeigenden Profils öffnet sich ein separates Fenster.

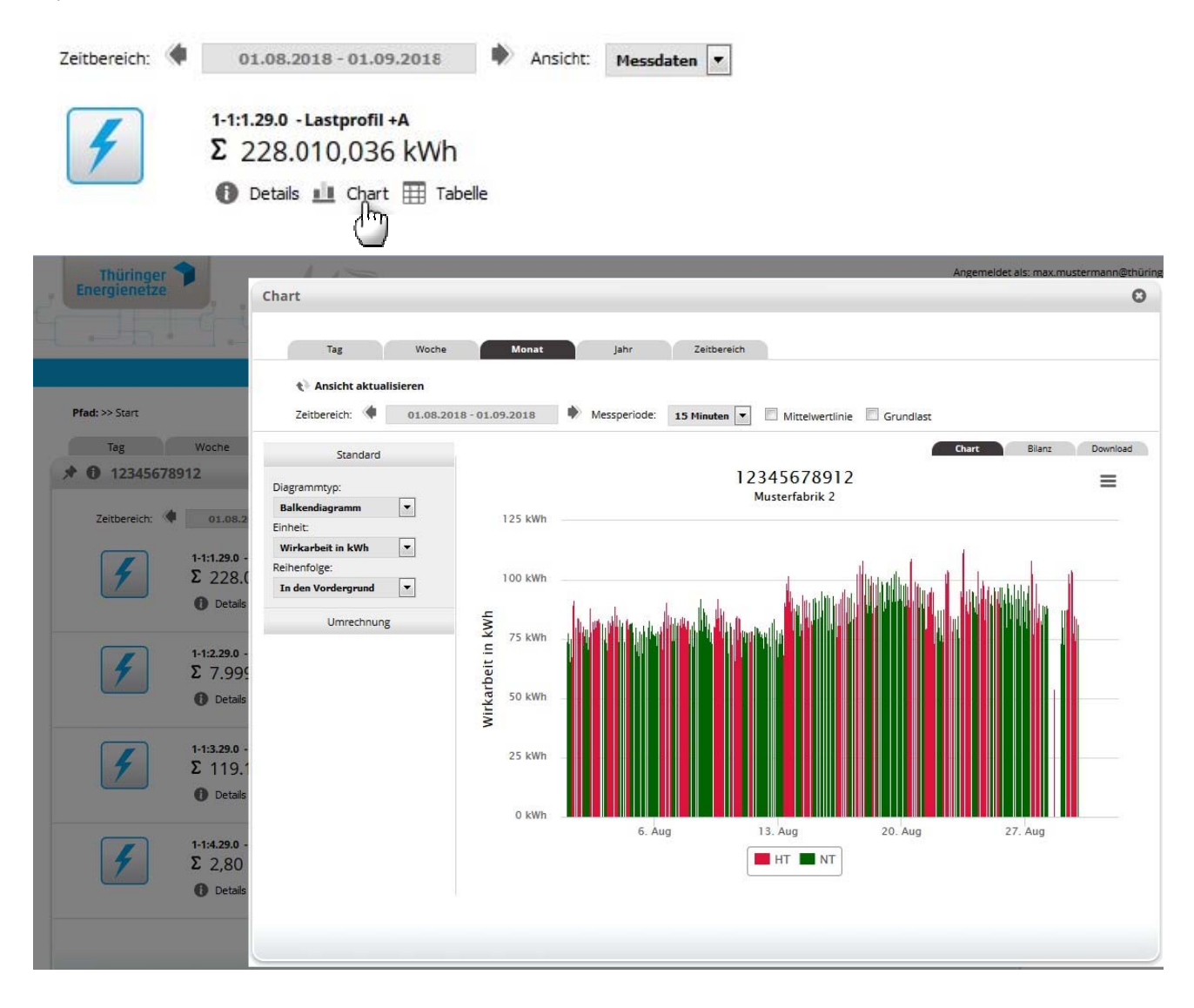

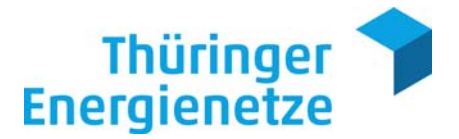

In der Listbox "Standard" können Sie die grafische Anzeige (Balken-, Liniendiagramm, etc.) und die Einheit anpassen:

Diagrammtyp (1):

Sie können die Ansicht variieren, indem Sie im Dropdownfeld "Diagrammtyp" den gewünschten Eintrag wählen und anschließend mit der Maus auf "Ansicht aktualisieren" (3) klicken.

Einheit (2):

Hier können Sie die gewünschte Einheit auswählen und anschließend mit der Maus auf "Ansicht aktualisieren" (3) einstellen.

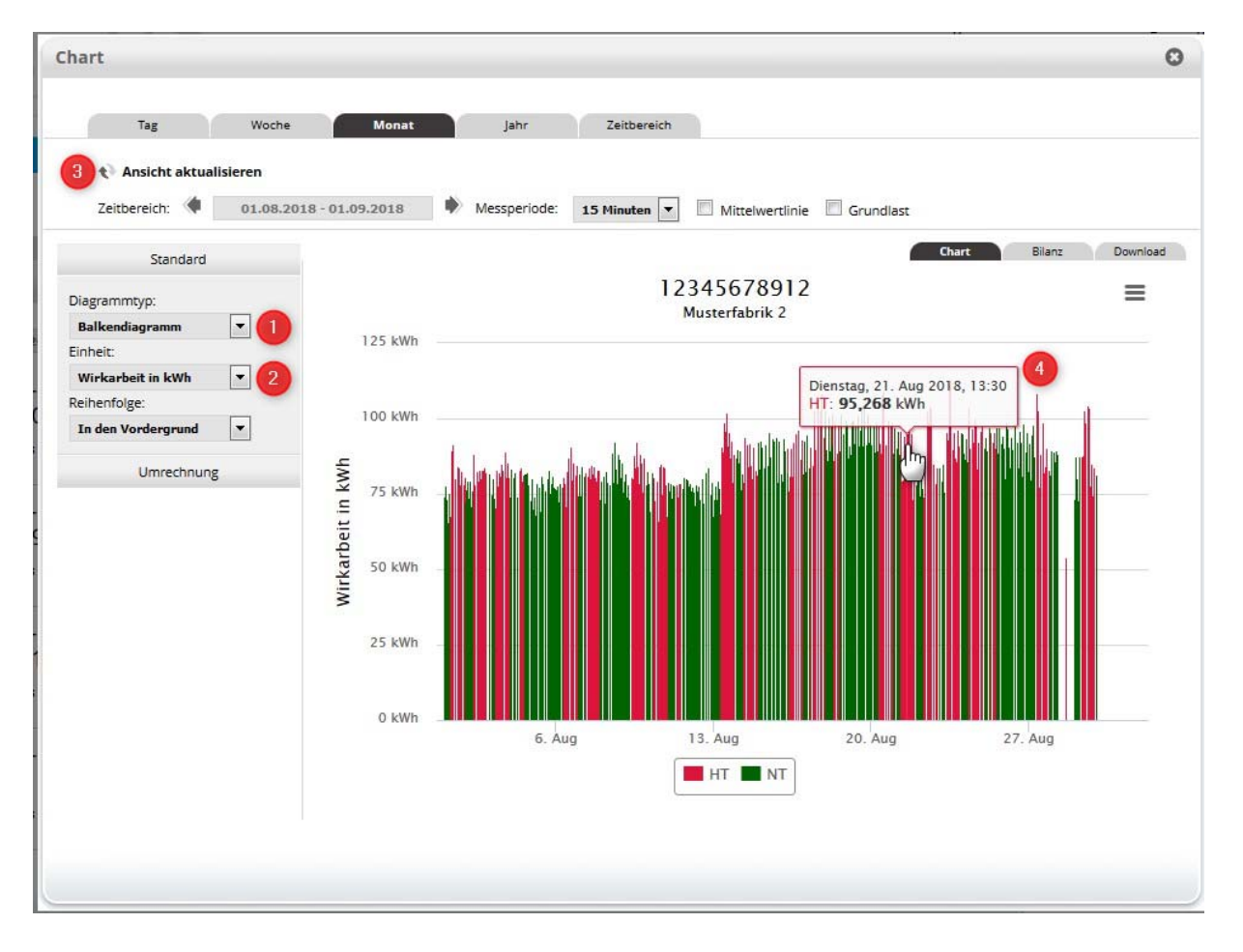

Wenn Sie mit dem Mauszeiger über die Darstellung fahren, werden Ihnen zu jedem Messwert das Datum und die Menge angezeigt (4).

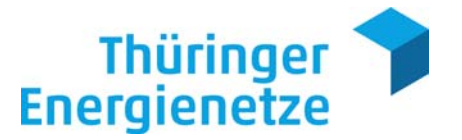

Zudem gibt es die Möglichkeit, die Mittelwertlinie (1), die den Durchschnitt der Messwerte darstellt, einzublenden. Auch die Grundlast (2) für den jeweiligen Zeitbereich kann eingeblendet werden. Hierzu können Sie ein Häkchen in das entsprechende Kästchen per Mausklick setzen und anschließend mit der Maus auf "Ansicht aktualisieren" (3) anzeigen.

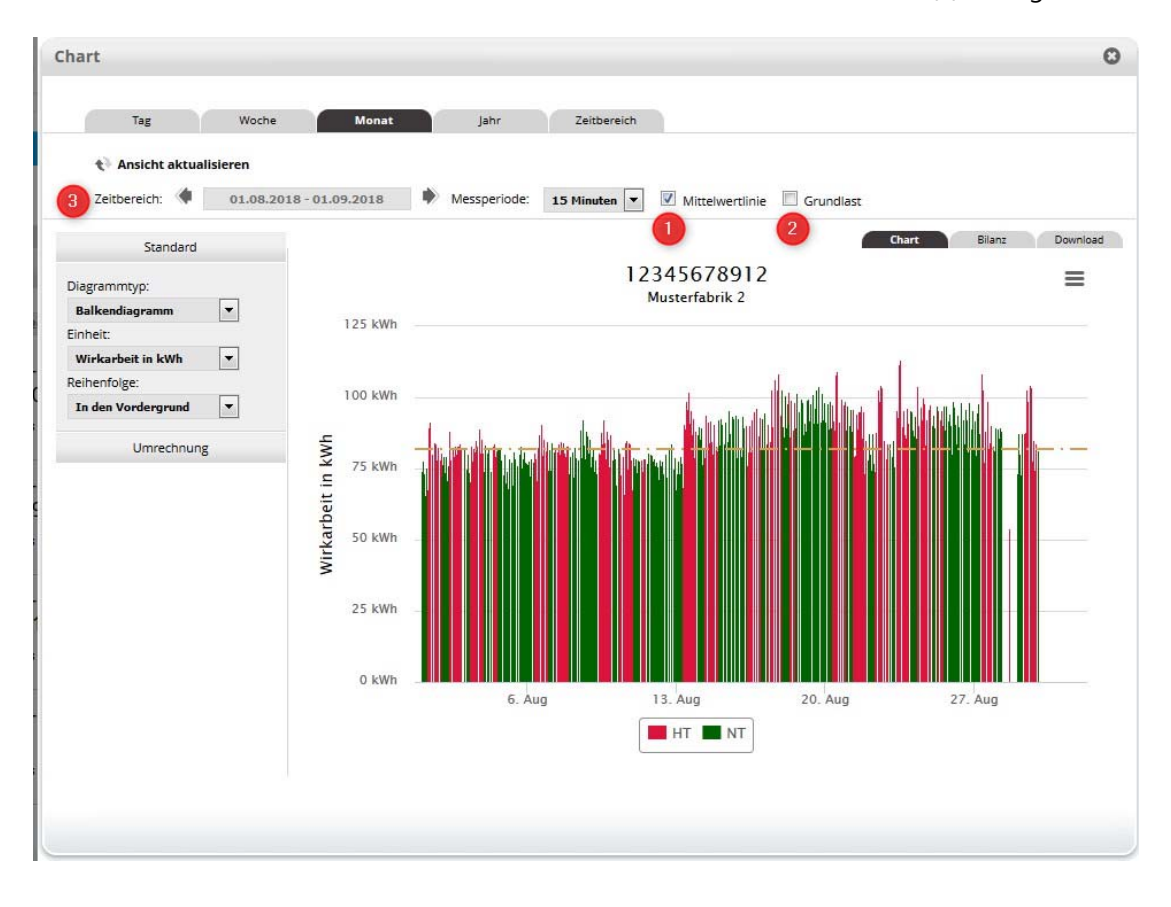

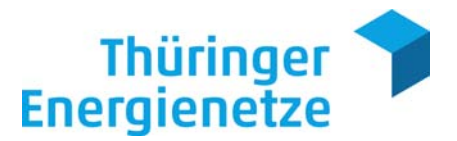

0 Chart Zeitbereich Tae Ansicht aktualisieren Zeitbereich: 🔷 01.08.2018 - 01.09.2018 ۲ Messperiode: 15 Minuten 💌 🗖 Mittelwertlinie 🗍 Grundlast Bilanz Download Standard 12345678912 Diagrammtyp: Musterfabrik 2 Chart ausdrucken -Balkendiagramm 125 kWh Finheit Download Chart als PNG Wirkarbeit in kWh -Download Chart als IPEG Reihenfolge Download Chart als f 100 kWh Do oad Chart a • In den Vordergrund Wirkarbeit in kWh Umrechnung 75 kWh 50 kWh 25 kWh 0 kWh 20. Aug 6 Aug 13. Aug HT 🔳 NT

Darüber hinaus kann die Grafik ausgedruckt bzw. in einem Bildformat abgespeichert werden (1).

Über den Button "Download" (1) können Sie Ihre Messdaten in folgenden Formaten (2) downloaden:

CSV = CSV-Format; Trennung erfolgt durch Semikolon XLS = Excel-Format PDF = PDF-Format

Der Umfang der Auswertung ist abhängig von dem gewählten Zeitraum und wird Ihnen per "Datei speichern unter" (3) bereitgestellt.

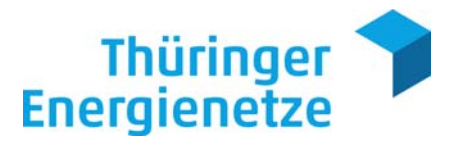

| Tag Woche Jahr Zeitbericht:     2 Instern Returnissionan     Sandard     Diagrammtyp:     Diagrammtyp:     Diagrammtyp:     Diagrammtyp:     Diagrammtyp:     Diagrammtyp:     Diagrammtyp:     Diagrammtyp:     Diagrammtyp:     Diagrammtyp:     Diagrammtyp:     Diagrammtyp:     Diagrammtyp:     Difforn von Download 20150310.csv     Offnen von Download 20150310.csv     Vom Typ: Microsoft Excel-CSV-Datei   Vom the pil-//     Visite soll Firefor mit dieser Datei verfahren?        Visite soll Firefor mit dieser Datei verfahren?                                                                                                    | Chart                                 |                                                                               |
|----------------------------------------------------------------------------------------------------|---------------------------------------|-------------------------------------------------------------------------------|
| Tag       Voche       Jahr       Zeitbereich         Ansicht aktualisieren                                                                                                    |                                       |                                                                               |
| <complex-block><complex-block><complex-block></complex-block></complex-block></complex-block>                                                                                                    | Tag Wo                                | he Monat Jahr Zeitbereich                                                     |
| Standard     Diagramment:   Balkendiagramm   Einhel:   Wickstonis in KWh   Reihenfolge:   In den Vordergrund     Umrechnung     Offren von Download_20150310.csv     Sie möchten folgende Datei öffren:   Ownload   Umrechnung     Die Standard     Offren von Download_20150310.csv     Von Typ:   Microsoft Excel-CSV-Datei   Von:   http:///   Wie soll Firefox mit dieser Datei verfahren?   Offren mit Microsoft Excel (Standard)   Otatei ageichern   Eur Dateien dieses Typs immer diese Aktion ausführen     K     Abbrechen                                                                                                    | Ansicht aktualisieren<br>Zeitbereich: | .2015 - 01.02.2015 IS Messperiode: 15 Minuten 💌 🕅 Mittelwertlinie 🗐 Grundlast |
| Diagrammtyn:   Balkendiagramm   Einhel:   Wirkarbeit in MWh   Reihenfoige:   In den Vordergrund v   Offnen von Download_20150310.csv   Vimrechnung   Offnen von Download_20150310.csv   Vimrechnung   Offnen von Download_20150310.csv   Vimrechnung                                                                                                    | Standard                              | Chart Details Download                                                        |
| Dagenthicy:   Ballendiagramm   Einheit:   Wickarbeit in KWh   Reihenfolge:   In den Vordergrund     Umrechnurg     Définen von Download_20150310.csv     Sie möchten folgende Datei offnen:   Download_20150310.csv   Vom Typ: Microsoft Excel-CSV-Datei   Vom Typ: Microsoft Excel-CSV-Datei   Vom typ: Microsoft Excel (Standard)   Offnen mit   Microsoft Excel (Standard)   Ottei speichern   für Dateien dieses Typs immer diese Aktion ausführen   für Dateien dieses Typs immer diese Aktion ausführen                                                                                                    | Disease                               | Downloadmöglichkeiten 1                                                       |
| Einheit:   Wirkarbeit in kWh   Reihenfolge:   In den Vordergrund     Umrechnung     Offnen von Download_20150310.csv     Sie möchten folgende Datei öffnen:   Download_20150310.csv   Vom Typ: Microsoft Excel-CSV-Datei   Von: http://   Wie soll Firefor mit dieser Datei verfahren?   Offnen mit Microsoft Excel (Standard)   Other piechern   Ein Datei an dieses Typs immer diese Aktion ausführen     OK     Abbrechen                                                                                                    | Balkeodiagramm                        | DE00073099999812345678000001234 (kWh)                                         |
| Wirkarbeit in kWh <ul> <li>Reihenfolge:</li> <li>In den Vordergrund</li> <li>Umrechnung</li> </ul> Öffnen von Download_20150310.csv                                                                                                    | Einheit                               | 1. Januar 2015 00:00:00 - 1. Februar 2015 00:00:00                            |
| Reihenfolge:   In den Vordergrund     Umrechnung     Öffnen von Download_20150310.csv     Sie möchten folgende Datei öffnen:   Image: Sie möchten folgende Datei offnen:   Image: Sie möchten folgende Datei offnen:   Image: Sie Datei offnen:   Image: Sie Datei offnen:   Image: Sie Datei offnen:   Image: Sie Datei offnen:   Image: Sie Datei offnen:   Image: Sie Datei offnen:   Image: Sie Datei offnen:   Image: Sie Datei offnen:   Image: Sie Datei offnen:   Image: Sie Datei offnen:   Image: Sie Datei offnen: <tr< td=""><td>Wirkarbeit in kWh 🔻</td><td></td></tr<> | Wirkarbeit in kWh 🔻                   |                                                                               |
| In den Vordergrund       Offnen von Download_20150310.csv         Umrechnung       Sie möchten folgende Datei öffnen:         Download_20150310.csv       Vom Typ: Microsoft Excel-CSV-Datei         Vor: http://       Vie soll Firefox mit dieser Datei verfahren?         Öffnen mit       Microsoft Excel (Standard)         @ Datei gpeichern       Öffnen dieses Typs immer diese Aktion ausführen         Eür Dateien dieses Typs immer diese Aktion ausführen                                                                                                    | Reihenfolge:                          |                                                                               |
| Umrechnung         Sie möchten folgende Datei öffnen:         Download_20150310.csv         Vom Typ: Microsoft Excel-CSV-Datei         Vor: http://         Wie soll Firefox mit dieser Datei verfahren?         Öffnen mit Microsoft Excel (Standard)         Datei gpeichern         Eür Dateien dieses Typs immer diese Aktion ausführen                                                                                                    | In den Vordergrund 💌                  | Öffnen von Download_20150310.csv                                              |
| Vom Typ: Microsoft Excel-CSV-Datei<br>Vor: http://<br>Wie soll Firefox mit dieser Datei verfahren?<br>© Öffnen mit Microsoft Excel (Standard)<br>© Datei gpeichern<br>© Datei gpeichern<br>© Eür Dateien dieses Typs immer diese Aktion ausführen<br>OK Abbrechen                                                                                                    | Umrechnung                            | Sie möchten folgende Datei öffnen:                                            |
| Vom Typ: Microsoft Excel-CSV-Datei<br>Vor: http://<br>Wie soll Firefox mit dieser Datei verfahren?<br>© Öffnen mit Microsoft Excel (Standard)<br>© Datei gpeichern<br>© Eür Dateien dieses Typs immer diese Aktion ausführen<br>OK Abbrechen                                                                                                    |                                       | Download 20150310.csv                                                         |
| Von: http://<br>Wie soll Firefox mit dieser Datei verfahren?<br>© Öffnen mit Microsoft Excel (Standard)<br>© Datei gpeichern<br>Eür Dateien dieses Typs immer diese Aktion ausführen<br>OK Abbrechen                                                                                                    |                                       | Vom Tvp: Microsoft Excel-CSV-Datei                                            |
| Wie soll Firefox mit dieser Datei verfahren?         Öffnen mit         Microsoft Excel (Standard)         Image: Datei speichern         Eür Dateien dieses Typs immer diese Aktion ausführen         OK         Abbrechen                                                                                                    |                                       | Von: http://                                                                  |
| ©ffnen mit Microsoft Excel (Standard)<br>© Datei speichern<br>Eür Dateien dieses Typs immer diese Aktion ausführen<br>OK Abbrechen                                                                                                    |                                       | Wie soll Firefox mit dieser Datei verfahren?                                  |
| Ok Abbrechen      OK Abbrechen                                                                                                    |                                       | Öffnan mit Microsoft Evcal (Standard)                                         |
| Oter speichern     Eür Dateien dieses Typs immer diese Aktion ausführen     OK Abbrechen                                                                                                    |                                       |                                                                               |
| CK Abbrechen                                                                                                    |                                       | Date speichern                                                                |
| OK Abbrechen                                                                                                    |                                       | Eur Dateien dieses Typs immer diese Aktion ausführen                          |
| OK Abbrechen                                                                                                    |                                       |                                                                               |
| OK Abbrechen                                                                                                    |                                       |                                                                               |
|                                                                                                    |                                       | OK Abbrechen                                                                  |
|                                                                                                    |                                       |                                                                               |
|                                                                                                    |                                       |                                                                               |
|                                                                                                    |                                       |                                                                               |

# 3.3.1.3.2 Tabelle

Mit einem Mausklick auf "Tabelle" unterhalb des anzuzeigenden Profils öffnet sich ein separates Fenster.

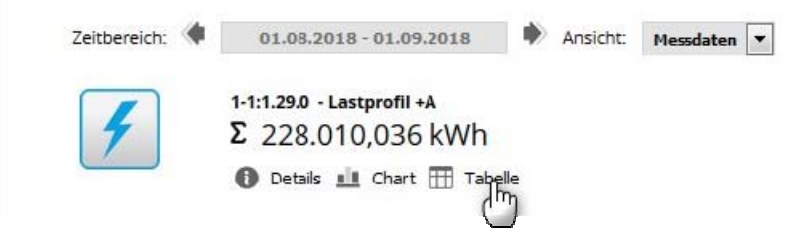

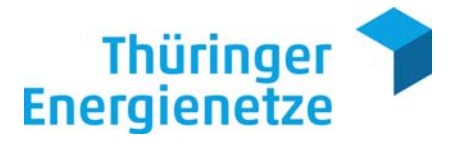

Einheit (1):

Hier können Sie die gewünschte Einheit auswählen und anschließend mit der Maus auf "Ansicht aktualisieren" (2) einstellen.

Tabelle (3):

Anzeige der Einzelwerte für den gewählten Zeitbereich mit Datum, Wert, Einheit und Tarif.

Wenn Sie mit der Maus über einen Wert rollen, wird Ihnen der aktuelle Messwertstatus (4) (siehe Kapitel 3.3.1.4 Messwertstatus) angezeigt.

| Tag Woche                                     | Monat Jahr Zeitb                   | ereich                 |                 |
|-----------------------------------------------|------------------------------------|------------------------|-----------------|
| Ansicht aktualisieren<br>Zeitbereich: (1.01.2 | 015 - 01.02.2015 Messperiode: 15 M | inuten 💌               | 8 8             |
| Standard                                      |                                    |                        | Tabelle Downloa |
| inhait:                                       | 6. Januar 2015 07:15:00            | 0,000 kW               | нт              |
| Wirkleistung in kW 💌 🚺                        | 6. Januar 2015 07:30:00            | 0,000 kW               | HT              |
| -                                             | 6. Januar 2015 07:45:00            | 0,000 kW               | нт              |
|                                               | 6. Januar 2015 08:00:00            | 0,000 kW               | нт              |
|                                               | 6. Januar 2015 08:15:00            | 0,000 kW               | нт              |
|                                               | 6. Januar 2015 08:30:00            | 0,800 kW               | нт              |
|                                               | 6. Januar 2015 08:45:00            | 13,60 kW               | нт              |
|                                               | 6. Januar 2015 09:00:00            | 20,80 220: Wahrer Wert | 4               |
|                                               | 6. Januar 2015 09:15:00            | 25,600 kw              | HT              |
|                                               | 6. Januar 2015 09:30:00            | 36,000 kW              | нт              |
|                                               | 6. Januar 2015 09:45:00            | 139,200 kW             | нт              |
|                                               | 6. Januar 2015 10:00:00            | 203,200 kW             | нт              |
|                                               | 6. Januar 2015 10:15:00            | 203,200 kW             | нт              |
|                                               | 6. Januar 2015 10:30:00            | 120,800 kW             | нт              |
|                                               | •                                  |                        | +               |

Über den danebenliegenden Button "Download" (5) können Sie Ihre Messdaten in folgenden Formaten downloaden:

CSV = CSV-Format; Trennung erfolgt durch Semikolon XLS = Excel-Format PDF = PDF-Format

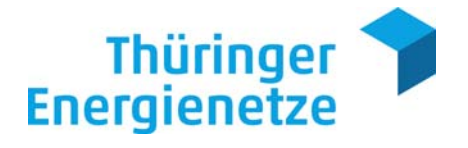

#### 3.3.1.4 Messwertstatus

In der tabellarischen Ansicht wird der Messwartstatus angezeigt, wenn Sie mit der Maus über einen Wert rollen.

|                         |                                       | and a second second second second second second second second second second second second second second second |                        |                |
|-------------------------|---------------------------------------|----------------------------------------------------------------------------------------------------|------------------------|----------------|
| Tag Woo                 | he Monat Jahr Z                       | leitbereich                                                                                                    |                        |                |
| 📢 Ansicht aktualisieren |                                       |                                                                                                    |                        |                |
| Zeitbereich: 🔶 01.08    | .2018 - 01.09.2018 Messperiode: 15 Mi | inuten 💌                                                                                                    |                        |                |
| Standard                |                                       |                                                                                                    |                        | Tabelle Downlo |
| nbeit:                  | Zeige 5000 💌 Einträge                 |                                                                                                    |                        |                |
| Wirkarbeit in kWh       | Datum                                 | Wert                                                                                                    | Einheit                | Tarif          |
|                         | 1. August 2018 00:15:00               | 74,256                                                                                                    | kWh                    | NT             |
|                         | 1. August 2018 00:30:00               | 70,788                                                                                                    | kWh                    | NT             |
|                         | 1. August 2018 00:45:00               | 71,400                                                                                                    | kWh                    | NT             |
|                         | 1. August 2018 01:00:00               | 70,788                                                                                                    | kWh                    | NT             |
|                         | 1. August 2018 01:15:00               | 70,380                                                                                                    | kWh                    | NT             |
|                         | 1. August 2018 01:30:00               | 75,072                                                                                                    | kWh                    | NT             |
|                         | 1. August 2018 01:45:00               | 68,95 2                                                                                                    | 20: Wahrer Wert        | NT             |
|                         | 1. August 2018 02:00:00               | 72,82 E                                                                                                    | rläuterungen siehe Han | dbuch          |
|                         | 1. August 2018 02:15:00               | 77,928                                                                                                    | kWh                    | NT             |
|                         | 1. August 2018 02:30:00               | 69,360                                                                                                    | kWh                    | NT             |
|                         | 1. August 2018 02:45:00               | 67,320                                                                                                    | kWh                    | NT             |
|                         | 1. August 2018 03:00:00               | 73,440                                                                                                    | kWh                    | NT             |
|                         | •                                     | III                                                                                                    |                        | •              |

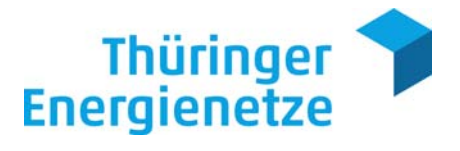

Beim Download von Messwerten wird der Status ebenfalls mit ausgegeben.

| Status / Erläuterung                                     |                                                          |
|----------------------------------------------------------|----------------------------------------------------------|
| 220 (abgelesener Wert)                                   | = wahrer Wert (abrechnungsrelevant)                      |
| 220 + ZC3 (abgelesener Wert mit Statuszusatzinformation) | = Austausch des Ersatzwertes<br>(abrechnungsrelevant)    |
| 67 (Ersatzwert)                                          | = geschätzt, veranschlagt<br>(abrechnungsrelevant)       |
| Z18 (Vorläufiger Wert)*                                  | = geschätzt, veranschlagt<br>(nicht abrechnungsrelevant) |
| 187 (Prognosewert)                                       | = (vorläufiger Wert,<br>nicht abrechnungsrelevant)       |
| 201 (Vorschlagswert)                                     | = (nicht abrechnungsrelevant)                            |
| 20 (Nicht verwendbarer Wert)                             | = (nicht abrechnungsrelevant)                            |

\* wird nach erfolgreicher Auslesung durch den Status 220 + ZC3 ersetzt (bis spätestens zum 7. WT im Folgemonat)

### 3.3.2 Favoriten

Möchten Sie eine bestimmte Gruppe oder einen bestimmten Meldepunkt im Blick behalten, ohne den Filter zu verwenden, können Sie die Favoritenverwaltung verwenden. Hierzu klicken Sie auf den entsprechenden Eintrag unterhalb der Gruppe oder des Meldepunktes (1).

|         |                                                                     |                                    | Filter      |
|---------|---------------------------------------------------------------------|------------------------------------|-------------|
| 1001001 | DE7002799999000000000000000001234                                   | 12345678911                        |             |
|         | Musterfabrik                                                        | Musterfabrik 1                     |             |
|         | Sasaa Musternausen, Musterstraise 1                                 | Sasa Musternausen, Musterstraise i |             |
| 217     | 12345678912<br>Musserfsbrik 2<br>99999 Musternausen, Musterstraße 1 | 2345678913<br>                     |             |
|         |                                                                     |                                    | Seite 1 vor |

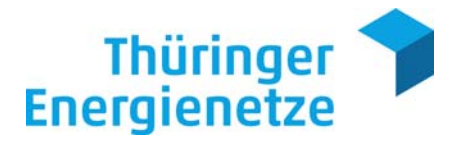

Über die Schnellsuche (1) können Sie ebenfalls einen Meldepunkt zu Ihren Favoriten hinzufügen.

| 12345678912                             | > |   |
|-----------------------------------------|---|---|
| Suche nach 🔘 Gruppe(n) 💿 Meldepunkt(en) |   | - |

Markieren Sie den gewünschten Meldepunkt (2) und betätigen den Button "Als Favoriten speichern" (3).

|         |                      |                |                | <u>(</u> ) (3)         |                 |    |                |
|---------|----------------------|----------------|----------------|------------------------|-----------------|----|----------------|
| ige 50  | 000 💌 Einträge       |                |                |                        |                 | F  | ilter          |
| -       | Meldepunkt           | \$<br>Name     | \$<br>Zusatz 🛔 | Geschäftspartnernummer | \$<br>Netzebene | \$ | Kundenreferenz |
| 0       | 12345678912          | Musterfabrik 2 |                | -                      |                 |    | ( <b>111</b> ) |
| ige 1 b | ois 1 von 1 Einträge |                |                |                        |                 |    | Zurück Weiter  |

Nachdem Sie einen Meldepunkt ausgewählt und zu den Favoriten hinzugefügt haben, können Sie noch eine Bemerkung hinterlegen (1) und speichern (2).

| Verseein   |                |  |
|------------|----------------|--|
| Kategorie: | Meldepunkt     |  |
| Objekt:    | 12345678912    |  |
| Bemerkung: | Musterfabrik 1 |  |
|            |                |  |

Die Meldepunkte werden nun in der Favoritenübersicht angezeigt und können editiert (1) bzw. wieder aus den Favoriten gelöscht (2) werden.

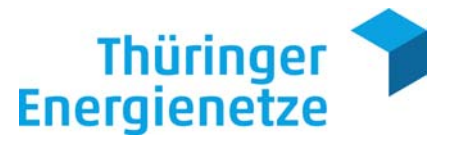

|                 |                              | 2                                                |                |
|-----------------|------------------------------|--------------------------------------------------|----------------|
| eige 5000       | <ul> <li>Einträge</li> </ul> |                                                  | Filter         |
| *               | Kategorie 🛔                  | Objekt 🗳                                         | Bemerkung      |
|                 | Meldepunkt                   | DE00073099999R5123456780000001234 - Musterfabrik | Musterfabrik 1 |
| <b>v</b>        | Meldepunkt                   | 12345678912 - Musterfabrik 2                     | Musterfabrik 1 |
| eige 1 bis 2 vo | on 2 Einträge                |                                                  | Zurück Weiter  |

# 3.3.3 Reporte (nur Web.check Premium Zugang)

Im Menüpunkt Reporte können Sie Messdaten in einem festgelegten Intervall automatisiert per E-Mail versenden.

| Tabelle aktu | ort 💉 Editieren 🔟 Löschen 🜘<br>ualisieren | 🕽 Aktivieren 😮 Deaktivieren 🔇 Alle marki | ieren/Keine markieren |                           |                                         |
|--------------|-------------------------------------------|------------------------------------------|-----------------------|---------------------------|-----------------------------------------|
| ige 5000     | ▼ Einträge                                |                                          |                       |                           | Filter                                  |
|              | Status                                    | Bezeichnung                              | Letzter Lauf          | Nächster Lauf             | Bemerkung                               |
| 1            | Aktiv                                     | Fabrik 1                                 |                       | 1. November 2016<br>12:00 |                                         |
|              | von 1 Einträge                            |                                          |                       |                           | Kara Kara Kara Kara Kara Kara Kara Kara |

Sie haben 2 Möglichkeiten, einen Report anzulegen:

1. In der Reportübersicht über den Button "Neuer Report" (1)

| Neuer Repo   | ort 🖋 Editieren 🔟 Löschen ( | 🖸 Aktivieren 🔞 Deaktivieren 🔮 Alle mai | kieren/Keine markieren |                           |                 |
|--------------|-----------------------------|----------------------------------------|------------------------|---------------------------|-----------------|
| Tabelle aktu | ualisieren                  |                                        |                        |                           |                 |
|              | Finner                      |                                        |                        |                           | Eiltor          |
| ige 5000     | Eintrage                    |                                        |                        |                           | Filler          |
|              | Status                      | Bezeichnung                            | Letzter Lauf           | Nächster Lauf             | Bemerkung       |
| 1            | Aktiv                       | Fabrik 1                               |                        | 1. November 2016<br>12:00 |                 |
| ige 1 bis 1  | von 1 Einträge              |                                        |                        |                           | 🔶 Zurück Weiter |
|              |                             |                                        |                        |                           |                 |

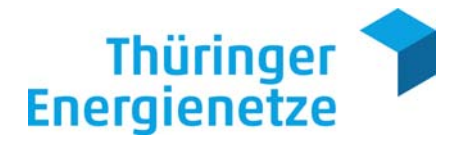

2. Direkt über den Meldepunkt

Meldepunkt über die Schnellsuche (1) aufrufen. Anschließend auswählen (2) und über "Neuer Report" (3) bestätigen.

|                                                                           |                                             | DE00073012340R5000000000564789 |
|---------------------------------------------------------------------------|---------------------------------------------|--------------------------------|
|                                                                           | 🐔 Startseite 🛛 💥 Konto 🛛 👻 🚠 Energiedaten 👻 |                                |
| Suche - Trefferliste                                                      |                                             | Aktualität                     |
| 🗘 Auswählen 🛅 zugeordnete Gruppen anzeigen 📑 zugeordnete Profile anzeigen | Als Favoriten speichern 🛅 Neuer Report      |                                |
| The second second                                                         |                                             | Letter Datenimport             |
| zeige 5000 Eintrage                                                       |                                             | riter                          |
| Zählpunktbezeichnung 🍦 Name 🌩                                             | Zusatz 💠 Geschäftspartnernummer 🌩 Netzebene | Kundenreferenz                 |
| DE00073012340R5000000000564789 Fabrik 1                                   | 123456789                                   |                                |
| Zeige 1 bis 1 von 1 Einträge                                              |                                             | 🗘 Zurück Weiter 🌒              |
|                                                                           |                                             |                                |
|                                                                           |                                             |                                |
|                                                                           |                                             |                                |

Nun können Sie in 4 Schritten einen Report anlegen.

#### Schritt 1:

Report-Bezeichnung eintragen (1) und auf den Button "Weiter" (2) klicken.

| n - Assistent |  |
|---------------|--|
|               |  |
| Fabrik 1      |  |
|               |  |
| 1             |  |

# Schritt 2:

Dieser Schritt entfällt, wenn Sie einen Report direkt über den Meldepunkt erstellen (siehe Seite 26, Punkt 2: Direkt über den Meldepunkt).

Wenn Sie direkt einen neuen Report anlegen, müssen Sie nun als Quelle "Meldepunkt" auswählen (1) und im Feld "Meldepunkt" den gewünschten Meldepunkt eintragen (2).

Bitte wählen Sie das gewünschte Profil (3).

Anschließend auf den Button "Weiter" (4) klicken.

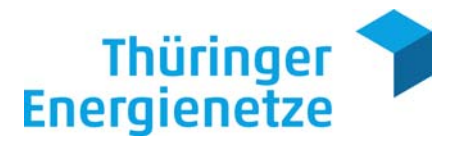

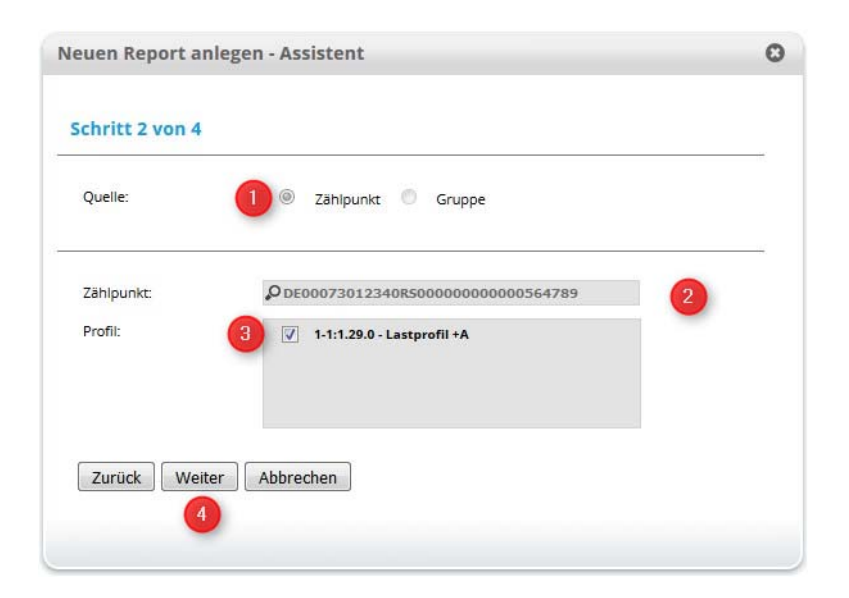

# Schritt 3:

In diesem Schritt wird das auszugebende **Format (1)** ausgewählt und mit dem Button **"Weiter" (2)** zum nächsten Schritt gewechselt.

| Neuen Report a  | nlegen - Assistent                                         | 0 |
|-----------------|------------------------------------------------------------|---|
| Schritt 3 von 4 |                                                            |   |
| Format:         | Bitte wählen                                               |   |
| Zurück We       | ter / MSCONS-EDIFACT<br>XLS<br>CSV<br>PDF (Liniendiagramm) |   |
|                 | PDF (Balkendiagramm)<br>PDF (Flächendiagramm)              |   |

### Schritt 4:

Im letzten Schritt wählt man das Intervall, den Wertebereich und die Einheit aus.

# Intervall (1)

Hier stellt man ein, ob der Report stündlich, täglich, wöchentlich oder monatlich erstellt werden soll.

### Intervalllänge (2)

Bestimmt wie häufig der Report erstellt werden soll. (z. B.: Intervall = Monat und Intervalllänge = 3, dann wird der Report alle 3 Monate erstellt)

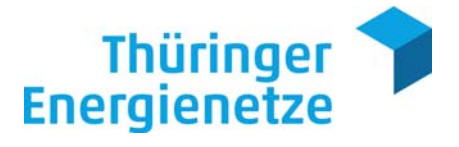

### Monatstag (3)

Bestimmt den Monatstag\*, an dem der Report erstellt werden soll. \*) Empfehlung (Strom = 10. Werktag/Gas = 15. Werktag)

#### Wertebereich (4)

Hier wird der abzugreifende Wertebereich angegeben. (Startdatum ist der Vortag)

#### Umrechnung (5)

Einstellung für Ausgabeeinheit der Lastgangdaten.

Strom: aktiv = kW/inaktiv = kWh Gas: aktiv = kW/inaktiv = kW

| euen Report anl | egen - Assistent |  |
|-----------------|------------------|--|
| Schritt 4 von 4 |                  |  |
| Intervall:      | Monat 💌 🖲 🚺      |  |
| Intervalllänge: | 1 🔷 2            |  |
| Monatstag:      | 1 🗘 3            |  |
| Wertebereich:   | Monat 💌 🚯 🌗      |  |
| Umrechnung:     | Aktiv 💌 🕕 5      |  |
| Zurück Abbre    | chen Speichern 6 |  |
|                 |                  |  |
|                 |                  |  |

Zum Schluss wird der Report über den Button "Speichern" (6) erstellt.

Der Report wird Ihnen per E-Mail an die hinterlegte Mailadresse gesandt.

Der erstellte Report ist nun in Ihrer Reportübersicht hinterlegt.

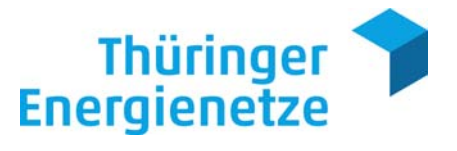

| Neuer Report                 | t 🖍 Editieren 🔟 Lös<br>lisieren 🚺 | 2 Aktivien | en 😮 Deaktivieren 🔮 All | e markieren/Keine mar | kieren       |                           |           |            |         |
|------------------------------|-----------------------------------|------------|-------------------------|-----------------------|--------------|---------------------------|-----------|------------|---------|
| Zeige 5000                   | Einträge                          |            |                         |                       |              |                           |           | Filter     |         |
|                              | A Status                          | 🌲 Be       | zeichnung               | \$                    | Letzter Lauf | \$<br>Nächster Lauf       | Bemerkung |            |         |
|                              | Aktiv                             | Fa         | prik 1                  |                       |              | 1. November 2016<br>12:00 |           |            |         |
| eige <mark>1 bis 1</mark> vo | on 1 Einträge                     |            |                         |                       |              |                           |           | 🔶 Zurück W | eiter 📫 |
|                              |                                   |            |                         |                       |              |                           |           |            |         |

In der Reportübersicht haben Sie die Möglichkeit, den Report zu **editieren (1)**, zu **löschen (2)**, **zu aktivieren (3)**, **zu deaktivieren (4)** und die Änderungen mit den Button **"Tabelle aktualisieren" (5)** anzuzeigen.

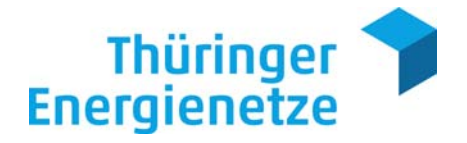

# 4. Glossar

# 4.1 Prozess der Datenübertragung

Grafische Darstellung der Datenermittlung. (Verbrauchstelle bis Web.check)

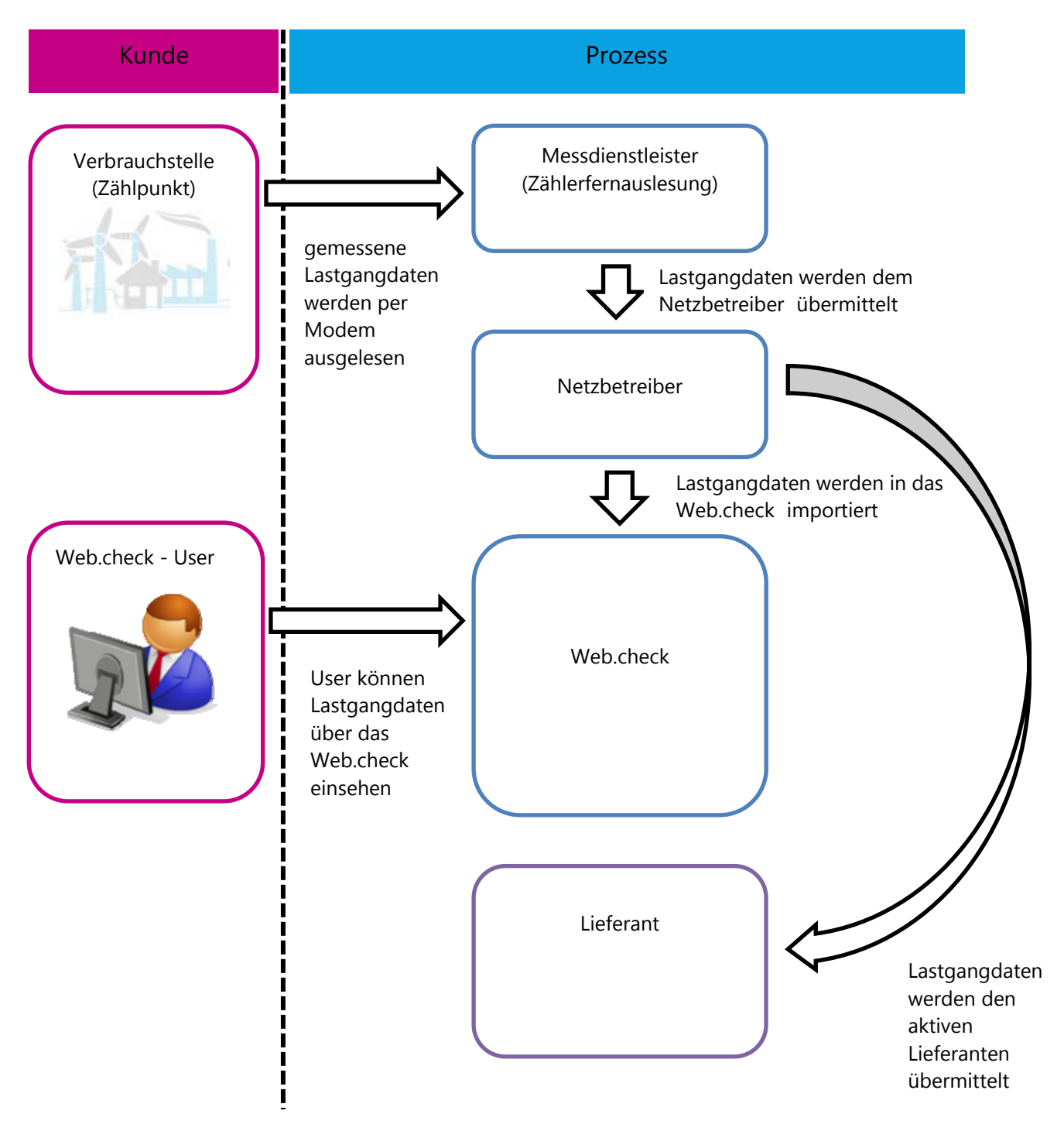

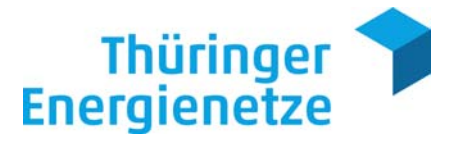

TEN Thüringer Energienetze GmbH & Co. KG Web.check Support Postfach 10 03 51 07703 Jena

Telefon 03641 63-1662 Fax 0361 652-781894 webcheck@thueringer-energienetze.com